## **D-Link**

3.75G MOBILE ROUTER DWR-530

# QUICK INSTALLATION GUIDE

РУКОВОДСТВО ПО БЫСТРОЙ УСТАНОВКЕ GUÍA DE INSTALACIÓN RÁPIDA GUIA DE INSTALAÇÃO RÁPIDA 快速安裝指南 PETUNJUK PEMASANGAN CEPAT

# CONTENTS OF PACKAGING

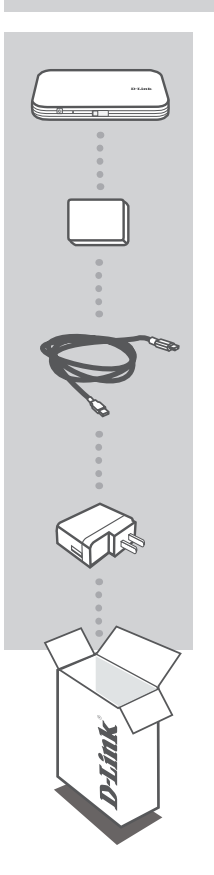

3.75G MOBILE ROUTER DWR-530

BATTERY

USB CABLE MICRO-USB TO USB

### **USB POWER ADAPTER**

If any of these items are missing from your packaging, please contact your reseller.

Use of a battery other than the one included may cause damage or injury.

# PRODUCT SETUP

## QUICK INSTALLATION

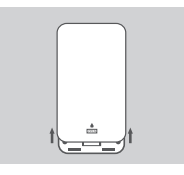

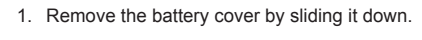

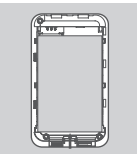

2. Remove the battery.

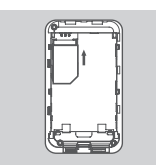

3. Insert the SIM card into the SIM card slot with the gold contact facing down, as shown.

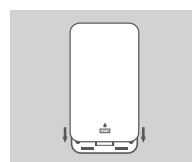

4. Reinsert the battery and attach the battery cover.

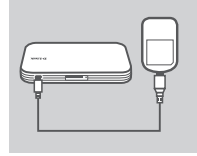

5. Connect the USB cable and plug it into the USB port of the power adapter or a PC to charge the battery.

## MODEM MODE

## QUICK INSTALLATION

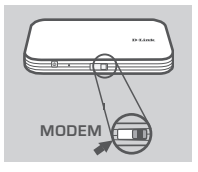

1. Move the mode selector switch to MODEM.

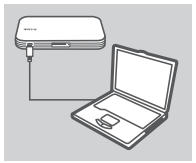

2. Connect the DWR-530 to your PC using the USB cable.

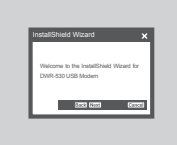

 Your PC will automatically detect the DWR-530, and will start an installation wizard. Follow the prompts to install the Connection Manager utility.

| Ø       |  |
|---------|--|
| Connect |  |
|         |  |

4. Click the connect icon in the Connection Manager.

# ROUTER MODE

## QUICK INSTALLATION

ROUTER

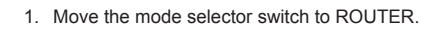

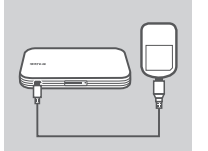

2. Connect the DWR-530 to a PC or the included power adapter using the USB cable.

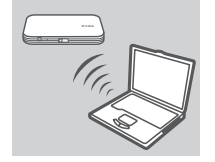

Use your PC's wireless adapter to connect to the dlink\_DWR-530 wireless network.

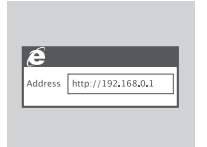

 Use a web browser to go to 192.168.0.1 to log in to the router's configuration interface. The default username is admin, and the password should be left blank.

# TROUBLESHOOTING

## SETUP AND CONFIGURATION PROBLEMS

#### 1. THE INSTALLATION WIZARD FOR THE CONNECTION MANAGER DOESN'T START.

In  $\ensuremath{\text{My Computer}}$  , open the virtual CD drive labeled  $\ensuremath{\text{DWR-530}}$  , and double-click the  $\ensuremath{\text{Setup.exe}}$  file.

#### 2. WHY AM I UNABLE TO CONNECT TO MY MOBILE INTERNET SERVICE?

Check to make sure the SIM card is installed properly, and that your SIM card has 3G data service. Also, make sure that antivirus software is not blocking your connection.

#### 3. WHERE CAN I FIND THE USER MANUAL FOR MY DWR-530?

After connecting the DWR-530 to your PC, go to **My Computer** and open the virtual CD drive labeled **DWR-530** to find the User Manual.

#### 4. I'M HAVING TROUBLE USING THE DWR-530 ON MY MAC.

Due to how Mac OS handles USB ports, if you connect the DWR-530 to a different USB port than you originally used, you will need to reinstall the drivers.

## TECHNICAL SUPPORT

You can find software updates and user documentation on the D-Link website. **Tech Support for customers in** 

### Australia:

Tel: 1300-766-868 24/7 Technical Support Web: http://www.dlink.com.au E-mail: support@dlink.com.au

### India:

Tel: 1800-233-0000 (MTNL & BSNL Toll Free) +91-832-2885700 (GSM, CDMA & Others) Web: www.dlink.co.in E-Mail: helpdesk@dlink.co.in

### Singapore, Thailand, Indonesia, Malaysia, Philippines, Vietnam:

Singapore - www.dlink.com.sg Thailand - www.dlink.co.th Indonesia - www.dlink.co.id Malaysia - www.dlink.com.my Philippines - www.dlink.com.ph Vietnam - www.dlink.com.vn

### Korea:

Tel : +82-2-2028-1810 Monday to Friday 9:00am to 6:00pm Web : http://d-link.co.kr E-mail : g2b@d-link.co.kr

### New Zealand:

Tel: 0800-900-900 24/7 Technical Support Web: http://www.dlink.co.nz E-mail: support@dlink.co.nz

### South Africa and Sub Sahara Region:

Tel: +27-12-665-2165 08600 DLINK (for South Africa only) Monday to Friday 8:30am to 9:00pm South Africa Time Web: http://www.d-link.co.za E-mail: support@d-link.co.za

### Saudi Arabia (KSA):

Tel: +966 01 217 0008 Fax: +966 01 217 0009 Saturday to Wednesday 9.30AM to 6.30PM Thursdays 9.30AM to 2.00 PM E-mail: Support.sa@dlink-me.com

## D-Link Middle East - Dubai, U.A.E.

Plot No. S31102, Jebel Ali Free Zone South, P.O.Box 18224, Dubai, U.A.E. Tel: +971-4-8809022 Fax: +971-4-8809066 / 8809069 Technical Support: +971-4-8809033 General Inquiries: info.me@dlink-me.com Tech Support: support.me@dlink-me.com

### Egypt

1, Makram Ebeid Street - City Lights Building Nasrcity - Cairo, Egypt Floor 6, office C2 Tel.: +2 02 26718375 - +2 02 26717280 Technical Support: +2 02 26738470 General Inquiries: info.eg@dlink-me.com Tech Support: support.eg@dlink-me.com

## Kingdom of Saudi Arabia

Office # 84 , Al Khaleej Building ( Mujamathu Al-Khaleej) Opp. King Fahd Road, Olaya Riyadh - Saudi Arabia Tel: +966 1 217 0008 Technical Support: +966 1 2170009 / +966 2 6522951 General Inquiries: info.sa@dlink-me.com Tech Support: support.sa@dlink-me.com

### Pakistan

Islamabad Office: 61-A, Jinnah Avenue, Blue Area, Suite # 11, EBC, Saudi Pak Tower, Islamabad - Pakistan Tel.: +92-51-2800397, 2800398 Fax: +92-51-2800399

Karachi Office: D-147/1, KDA Scheme # 1, Opposite Mudassir Park, Karsaz Road, Karachi – Pakistan Phone: +92-21-34548158, 34326649 Fax: +92-21-4375727 Technical Support: +92-21-34548310, 34305069 General Inquiries: info.pk@dlink-me.com Tech Support: support.pk@dlink-me.com

## **TECHNICAL SUPPORT**

### Iran

Unit 5, 5th Floor, No. 20, 17th Alley , Bokharest St. , Argentine Sq. , Tehran IRAN Postal Code : 1513833817 Tel: +98-21-88880918,19 +98-21-88706653,54 General Inquiries: info.ir@dlink-me.com Tech Support: support.ir@dlink-me.com

### Morocco

M.I.T.C Route de Nouaceur angle RS et CT 1029 Bureau N° 312 ET 337 Casablanca , Maroc Phone : +212 663 72 73 24 Email: support.na@dlink-me.com

### Lebanon RMA center

Dbayeh/Lebanon PO Box:901589 Tel: +961 4 54 49 71 Ext:14 Fax: +961 4 54 49 71 Ext:12 Email: taoun@dlink-me.com

### Bahrain

Technical Support: +973 1 3332904

### Kuwait:

Technical Support: + 965 22453939 / +965 22453949

## Türkiye Merkez İrtibat Ofisi

Ayazağa Maslak yolu Erdebil Cevahir İş Merkezi No: 5/A Ayazağa / Maslak İstanbul Tel: +90 212 2895659 Ücretsiz Müşteri Destek Hattı: 0 800 211 00 65 Web:www.dlink.com.tr Teknik Destek: support.tr@dlink.com.tr

#### ISRAEL

מטלון סנטר רח' המגשימים 20 קרית מטלון, פ"ת 49348 ת.ד. 7060 טלפון: 77-277-11-77 אי-מאייל כללי: info@dlink.co.il אי-מאייל תמיכה: support@dlink.co.il

# КОМПЛЕКТ ПОСТАВКИ

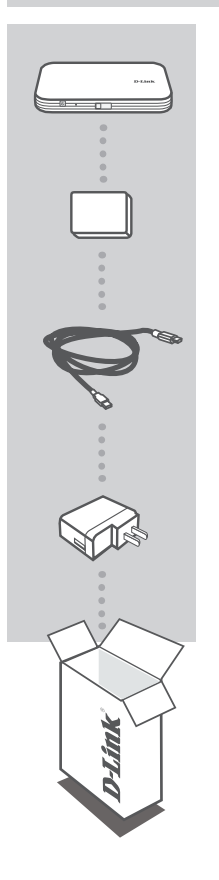

### **МОБИЛЬНЫЙ МАРШРУТИЗАТОР 3.75G** DWR-530

БАТАРЕЯ

USB-КАБЕЛЬ MICRO-USB - USB

### АДАПТЕР ПИТАНИЯ USB

Если что-либо из перечисленного отсутствует, пожалуйста, обратитесь к поставщику.

Использование батареи не из комплекта поставки может привести к повреждению устройства.

# УСТАНОВКА ПРОДУКТА

## БЫСТРАЯ УСТАНОВКА

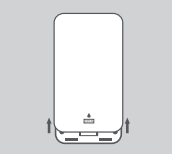

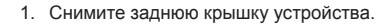

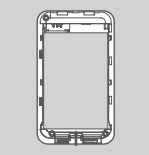

2. Извлеките батарею.

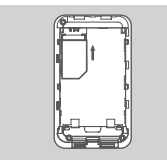

3. Установите SIM-карту золотистыми контактами вниз, как показано на рисунке.

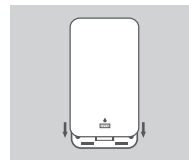

4. Установите батарею и закрепите заднюю крышку.

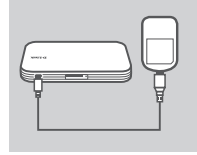

 Подключите USB-кабель к устройству и к порту USB адаптера питания или к компьютеру для зарядки батареи.

# РЕЖИМ МОДЕМА

## БЫСТРАЯ УСТАНОВКА

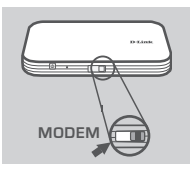

1. Переместите переключать в режим МОДЕМА.

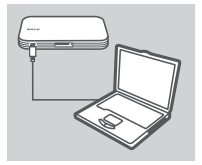

2. Подключите DWR-530 к компьютеру с помощью USB-кабеля.

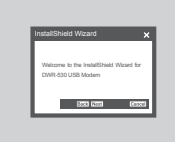

 Компьютер автоматически обнаружит DWR-530 и запустит мастер по установке. Следуйте инструкциям по установке утилиты менеджера соединений - Connection Manager.

| Ø       |  |
|---------|--|
| Connect |  |
|         |  |

4. Нажмите иконку «Connect» в менеджере соединений.

# РЕЖИМ МАРШРУТИЗАТОРА

## БЫСТРАЯ УСТАНОВКА

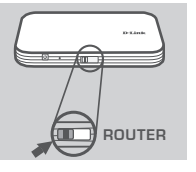

1. Переместите переключатель в режим МАРШРУТИЗАТОРА.

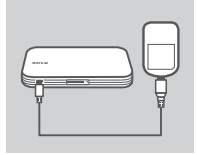

2. Подключите DWR-530 к компьютеру или адаптеру питания из комплекта поставки с помощью USB-кабеля.

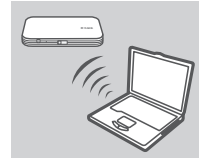

 Используйте беспроводной адаптер компьютера для подключения к беспроводной сети dlink\_DWR-530.

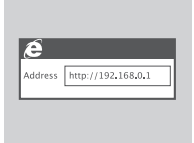

 Используйте web-браузер для перехода на страницу 192.168.0.1 с целью регистрации в интерфейсе конфигурации маршрутизатора. Имя пользователя по умолчанию - admin, поле с паролем оставьте незаполненным.

# ПОИСК И УСТРАНЕНИЕ Неисправностей

ПРОБЛЕМЫ УСТАНОВКИ И НАСТРОЙКИ

## 1. НЕ ЗАПУСКАЕТСЯ МАСТЕР ПО УСТАНОВКЕ МЕНЕДЖЕРА СОЕДИНЕНИЙ.

В **Моем компьютере** откройте виртуальный CD-привод, отмеченный как **DWR-530**, и дважды нажмите на файл Setup.exe.

## 2. ПОЧЕМУ НЕВОЗМОЖНО ПОДКЛЮЧИТЬСЯ К МОБИЛЬНОЙ СЕТИ?

Пожалуйста, проверьте правильность установки SIM-карты и убедитесь, что SIM-карта поддерживает 3G сервис. Также проверьте, блокирует ли антивирус соединение.

## 3. ГДЕ МОЖНО НАЙТИ РУКОВОДСТВО ПОЛЬЗОВАТЕЛЯ ДЛЯ DWR-530?

После подключения DWR-530 к компьютеру, зайдите в **Мой компьютер** и откройте виртуальный CD-привод, отмеченный как **DWR-530**, для поиска руководства пользователя.

## 4. ВОЗНИКЛИ ПРОБЛЕМЫ С ИСПОЛЬЗОВАНИЕМ DWR-530 НА МОЕМ МАС.

Это связанно с тем как Mac OC использует USB порты. При подключении DWR-530 к другому порту USB, отличному от первоначально использовавшегося, необходимо переустановить драйверы.

## ТЕХНИЧЕСКАЯ ПОДДЕРЖКА

Обновления программного обеспечения и документация доступны на Интернет-сайте D-Link. D-Link предоставляет бесплатную поддержку для клиентов в течение гарантийного срока. Клиенты могут обратиться в группу технической поддержки D-Link по телефону или через

Клиенты могут обратиться в группу технической поддержки D-Link по телефону или через Интернет.

## Техническая поддержка D-Link:

+7(495) 744-00-99

### Техническая поддержка через Интернет

http://www.dlink.ru e-mail: support@dlink.ru

## ОФИСЫ

#### Украина,

04080 г. Киев , ул. Межигорская, 87-А, офис 18 Тел.: +38 (044) 545-64-40 E-mail: kiev@dlink.ru

### Беларусь

220114, г. Минск, проспект Независимости, 169, БЦ "XXI Век" Тел.: +375(17) 218-13-65 E-mail: minsk@dlink.ru

### Казахстан,

050008, г. Алматы, ул. Курмангазы, дом 143 (уг. Муканова) Тел./факс: +7 727 378-55-90 E-mail: almaty@dlink.ru

### Узбекистан

100015, г.Ташкент, ул. Нукусская, 89 Тел./Факс: +998 (71) 120-3770, 150-2646 E-mail: tashkent@dlink.ru

### Армения

0038, г. Ереван, ул. Абеляна, 6/1, 4 этаж Тел./Факс: + 374 (10) 398-667 E-mail: erevan@dlink.ru

### Грузия

0162, г. Тбилиси, проспект Чавчавадзе 74, 10 этаж Тел./Факс: + 995 (32) 244-563

### Lietuva

09120, Vilnius, Žirmūnų 139-303 Tel./faks. +370 (5) 236-3629 E-mail: info@dlink.lt

### Eesti

Peterburi tee 46-205 11415, Tallinn, Eesti , Susi Bürookeskus tel +372 613 9771 e-mail: info@dlink.ee

### Latvija

Mazā nometņu 45/53 (ieeja no Nāras ielas) LV-1002, Rīga tel.: +371 6 7618703 +371 6 7618703 e-pasts: info@dlink.lv

# CONTENIDO DEL EMPAQUE

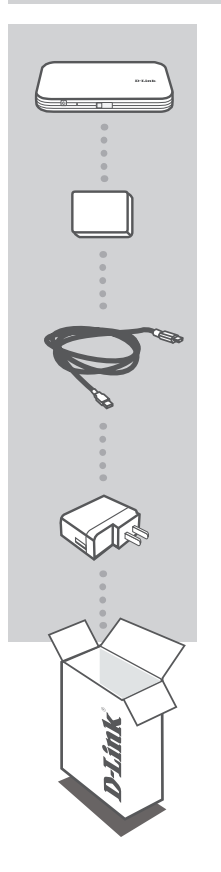

ROUTER MOBILE 3.75G DWR-530

BATERÍA

CABLE USB MICRO-USB A USB

## FUENTE DE ENERGÍA USB

Si algunos de estos ítems no se encuentra en su empaque, por favor contacte a su vendedor.

El uso de una batería distinta a la incluida, podría causar daños o lesiones.

# **INSTALACIÓN DEL** PRODUCTO

## INSTALACIÓN RÁPIDA

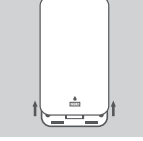

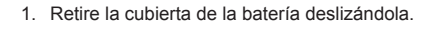

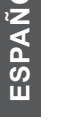

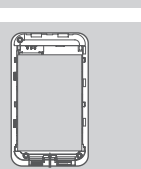

2. Retire la batería.

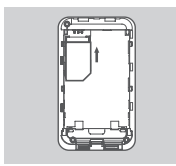

3. Inserte la tarjeta SIM con los contactos dorados hacia abajo, como se muestra.

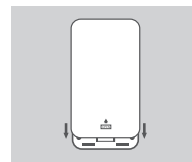

4. Reinserte la batería y coloque la tapa de la batería.

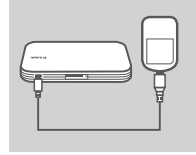

5. Conecte el cable USB e insértelo en el puerto USB de la fuente de energía o un PC para cargar la batería.

# MODO MÓDEM

## INSTALACIÓN RÁPIDA

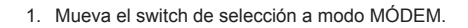

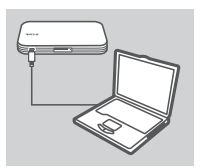

MODEM

2. Conecte el DWR-530 a su PC utilizando un cable USB.

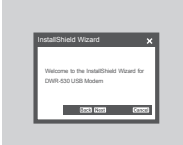

 Su PC detectará automáticamente el DWR-530, y comenzará un asistente de instalación. Siga las instrucciones para instalar la utilidad Administrador de Conexiones.

| Q       |  |
|---------|--|
| Connect |  |

 Haga clic en el icono de conexión en el Administrador de Conexiones.

# MODO ROUTER

## INSTALACIÓN RÁPIDA

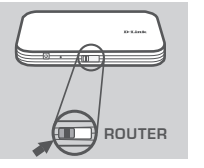

1. Mueva el interruptor de selección a modo ROUTER.

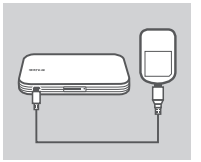

2. Conecte el DWR-530 a su PC o a la fuente de energía utilizando un cable USB.

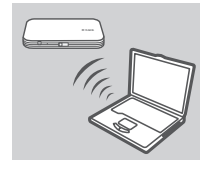

 Utilice el adaptador inalámbrico de su PC para conectar a la red inalámbrica dlink\_DWR-530.

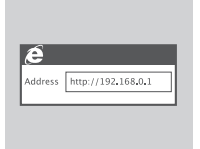

 Utilice un navegador y vaya a la dirección 192.168.0.1 para acceder a la interfaz de configuración del router. El nombre de usuario predeterminado es admin y la contraseña debe dejarse en blanco.

# SOLUCIÓN DE PROBLEMAS

## PROBLEMAS DE INSTALACIÓN Y CONFIGURACIÓN

#### 1. EL ASISTENTE DE INSTALACIÓN NO SE INICIA DE FORMA AUTOMÁTICA.

En Mi PC, abra la unidad de CD virtual etiquetada como DWR-530, haga doble clic en "Setup. exe".

#### 2. ¿POR QUÉ NO LOGRO CONECTARME A MI SERVICIO DE INTERNET MÓVIL?

Asegúrese que la tarjeta SIM está instalada correctamente, y que su tarjeta SIM tiene servicio de datos 3G. Además, asegúrese que el software de antivirus no esté bloqueando la conexión.

#### 3. ¿DÓNDE PUEDO ENCONTRAR EL MANUAL DE USUARIO PARA MI DWR-530?

Después de conectar el DWR-530 a su PC, vaya a **Mi PC** y abra la unidad de CD virtual etiquetada como **DWR-530** para encontrar el Manual de Usuario.

#### 4. TENGO PROBLEMAS UTILIZANDO EL DWR-530 EN MI MAC.

Debido a la forma en cómo Mac OS maneja los puertos USB, si usted conecta el DWR-530 a un puerto USB diferente del que utilizó originalmente, tendrá que volver a instalar los controladores.

## SOPORTE TÉCNICO

Usted puede encontrar actualizaciones de softwares o firmwares y documentación para usuarios a través de nuestro sitio www.dlinkla.com

### SOPORTE TÉCNICO PARA USUARIOS EN LATINO AMERICA

Soporte técnico a través de los siguientes teléfonos de D-Link

| PAIS        | NUMERO                      |
|-------------|-----------------------------|
| Argentina   | 0800 - 12235465             |
| Chile       | 800 - 835465 ó (02) 5941520 |
| Colombia    | 01800 - 9525465             |
| Costa Rica  | 0800 - 0521478              |
| Ecuador     | 1800 - 035465               |
| El Salvador | 800 - 6335                  |
| Guatemala   | 1800 - 8350255              |
| México      | 01800 - 1233201             |
| Panamá      | 011 008000525465            |
| Perú        | 0800 - 00968                |
| Venezuela   | 0800 - 1005767              |

### Soporte Técnico de D-Link a través de Internet

Horario de atención Soporte Técnico en www.dlinkla.com e-mail: soporte@dlinkla.com & consultas@dlinkla.com

# CONTEÚDO DA EMBALAGEM

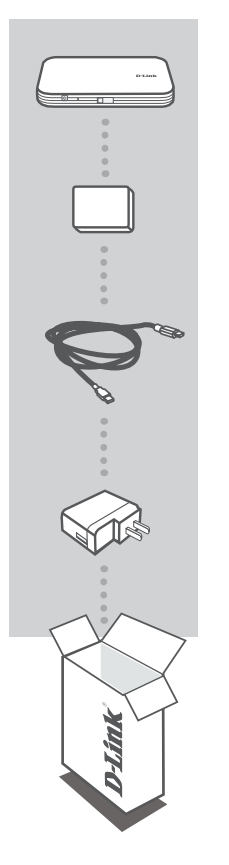

ROTEADOR MÓVEL 3.75G DWR-530

#### BATERIA

CABO USB MICRO-USB PARA USB

## ADAPTADOR DE ALIMENTAÇÃO USB

Se quaisquer desses itens estiverem faltando na sua embalagem, favor contatar o seu revendedor.

O uso de uma bateria que não aquela incluída pode causar danos ou lesão.

# CONFIGURAÇÃO DO PRODUTO

## INSTALAÇÃO RÁPIDA

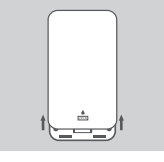

- 2. Remova a bateria.

 Insira o cartão SIM no seu slot com o contato dourado voltado para baixo, conforme mostrado.

1. Remova a tampa da bateria deslizando-a para baixo.

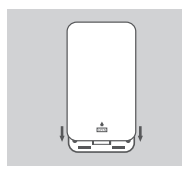

4. Recoloque a bateria e sua tampa.

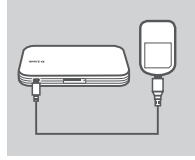

5. Conecte o cabo USB e plugue-o na porta USB do adaptador de alimentação ou em um PC para carregar a bateria.

# CONFIGURAÇÃO NO MODO MODEM

## INSTALAÇÃO RÁPIDA

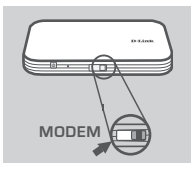

1. Mova a chave seletora de modo para MODEM.

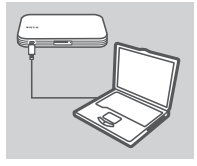

2. Conecte o DWR-530 ao seu PC usando o cabo de USB.

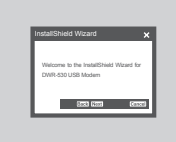

 Seu PC detectará o DWR-530 automaticamente e iniciará um assistente de instalação. Siga as instruções para instalar o utilitário Gerenciador de Conexão (Connection Manager).

| Ø       |  |
|---------|--|
| Connect |  |
|         |  |

4. Clique no ícone de Conexão no Gerenciador de Conexão.

# CONFIGURAÇÃO MODO ROTEADOR

## INSTALAÇÃO RÁPIDA

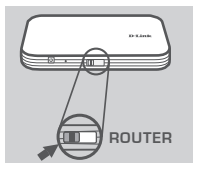

1. Mova a chave seletora de modo para ROUTER.

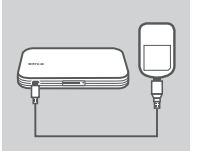

 Conecte o DWR-530 a um PC ou no adaptador de alimentação incluído utilizando o cabo USB.

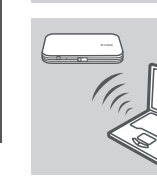

 Utilize o adaptador wireless do seu PC para se conectar à rede wireless dlink\_DWR-530.

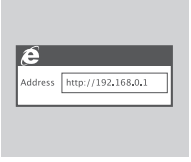

 Utilize um navegador web para ir para 192.168.0.1 para fazer o login na interface de configuração do roteador. O nome de usuário padrão é admin, e a senha deverá ser deixada em branco.

# **RESOLUÇÃO DE PROBLEMAS**

## PROBLEMAS DE AJUSTE E CONFIGURAÇÃO

#### 1. O ASSISTENTE DE INSTALAÇÃO PARA O GERENCIADOR DE CONEXÃO NÃO INICIA.

Em **Meu computador**, abra a unidade de CD virtual intitulada **DWR-530**, e dê um duplo clique no arquivo **Setup.exe**.

#### 2. POR QUE NÃO CONSIGO ME CONECTAR AO MEU SERVIÇO DE INTERNET MÓVEL?

Verifique se o cartão SIM está instalado corretamente, e se o seu cartão SIM possui o serviço de dados 3G. Certifique-se também de que o software de antivírus não está bloqueando a sua conexão.

#### 3. ONDE POSSO ENCONTRAR O MANUAL DE USUÁRIO PARA O MEU DWR-530?

Após conectar o DWR-530 ao seu PC, vá para **Meu computador** e abra a unidade de CD virtual intitulada **DWR-530** para encontrar o Manual do Usuário.

#### 4. ESTOU TENDO PROBLEMA PARA USAR O DWR-530 NO MEU MAC.

Em função da maneira na qual o SO Mac manuseia portas USB, se você conectar o DWR-530 a uma porta USB diferente daquela que usou originalmente, você precisará reinstalar os drivers.

## SUPORTE TÉCNICO

Caso tenha dúvidas na instalação do produto, entre em contato com o Suporte Técnico D-Link por:

Chat Online www.dlink.com.br/suporte

E-mail suporte@dlink.com.br

Back Office backoffice@dlink.com.br \* \*Acionar Garantia para 4 ou mais equipamentos

#### Telefones

São Paulo: (11) 2755-6950 \*GO: 4052-1850 (Ligação local) \*Nordeste: 0800-7024104 \*Demais Estados: 4062-1850 (Ligação local) \*Apenas Modems ADSL

Garantia diferenciada vendida pela internet. Agilidade e tranquilidade para suas atividades!

Conheça: http://garantiapremium.dlink.com.br

Atendimento disponível das 9h as 21h de segunda a sexta feira e aos sábados das 9h as 15h

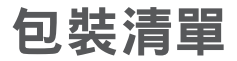

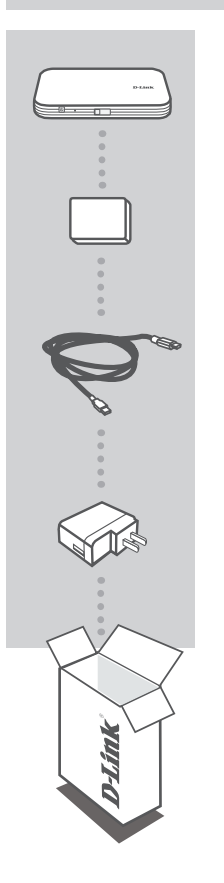

3.75G 行動分享器 DWR-530

電池:1500mA

USB 連接線 (MICRO-USB TO USB)

USB充電器

假如有缺少任何配件敬請與您購買的經銷商聯繫。

使用非原廠提供之電池,可能造成使用的危險或是設備損害。

# 產品設定

## 快速安裝

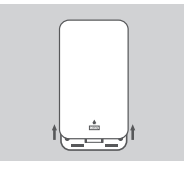

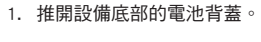

2. 取出電池。

- 3. 將3G SIM卡插入SIM卡插槽中,注意SIM卡的金屬面必須朝下。

4. 重新安裝電池並將電池背蓋蓋上。

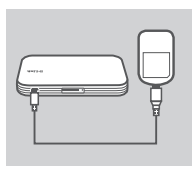

-

5. 使用USB連接線將DWR-530連接至USB充電器或是PC的USB介面進 行電池的充電。

中

# 3G網卡模式

## 快速安裝

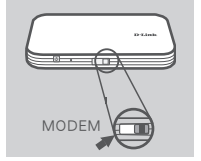

- 1. 請將設備側邊標示" router/modem"的開關切換至" modem" 位置。
- 2. 將DWR-530 透過USB連接線連接至您電腦的USB介面。
- InstallSheld Wizard X Titlems In the InstallShell Near for 2019 201 USB Market
- © Connect
- 您的電腦將會自動偵測到DWR-530,並且將會自動開始執行安裝精 靈。請依據安裝精靈導引完成設備連線程式的安裝。
- 4. 點擊連線程式畫面中的"連線"按鍵。DWR-530 將會自動進行3G 行動上網撥接,您的電腦即可以行動連線網際網路。

# 3G Wi-Fi分享器模式

## 快速安裝

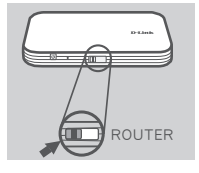

1. 請將設備側邊標示" router/modem"的開關切換至" router"位置。

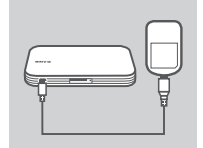

2. 將DWR-530 連接於任何可以供電的USB介面變壓器或是電腦USB介 面。

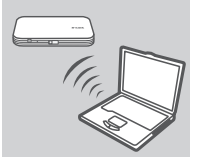

3. 開啟您電腦的無線網路, 搜尋DWR-530預設的無線網路名 稱"dlink DWR-530" 並進行無線連線。

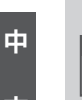

- é Address http://192.168.0.1
- 4. 您可以透過電腦的網頁瀏覽器輸入網址192.168.0.1即可開啟DWR-530 分享器的管理網頁,透過網頁您可以進行3G上網與Wi-Fi無線 加密等設定。預設的登入使用者名稱為"admin"密碼欄位不需輸 入。

文

# 故障排除

## 安裝與設定問題

- 1. 為何DWR-530的連線管理程式無法自動安裝? 當您的程式無法自動進行安裝,請開啟您電腦的"我的電腦"開啟標示DWR-530的磁碟機,點 選"Setup.exe"程式。
- 2. 為何我完成DWR-530安裝但是無法連線至行動寬頻網路?

請確認SIM已正確的完成安裝,並且您有申裝3G行動上網服務,或是檢查您的電腦是否有任何防毒 軟體阻擋網路連線。

3. 請問我該如何找到相關使用此設備的說明手冊?

DWR-530 的產品說明手冊已經內建於網卡內。當您完成DWR-530的自動安裝後開啟連線管理程式 點選視窗中的"說明"即可開啟DWR-530的產品說明手冊。

 為何我使用電腦上不同USB介面連接網卡會發生無法連線的問題? 當發生此現象時建議您將網卡的驅動程式與連線程式重新移除安裝。

## D-Link 友訊科技 台灣分公司 技術支援資訊

如果您還有任何本使用手冊無法協助您解決的產品相關問題,台灣地區用戶可以透過我 們的網站、電子郵件或電話等方式與D-Link台灣地區技術支援工程師聯絡。

### D-Link 免付費技術諮詢專線

0800-002-615 服務時間:週一至週五,早上9:00到晚上9:00 (不含周六、日及國定假日) 網 站:http://www.dlink.com.tw 電子郵件:dssqa\_service@dlink.com.tw

## 如果您是台灣地區以外的用戶,請參考D-Link網站,全球各地分公司 的聯絡資訊以取得相關支援服務。

產品保固期限、台灣區維修據點查詢,請參考以下網頁說明: http://www.dlink.com.tw

產品維修:

使用者可直接送至全省聯強直營維修站或請洽您的原購買經銷商。

# **ISI PAKET**

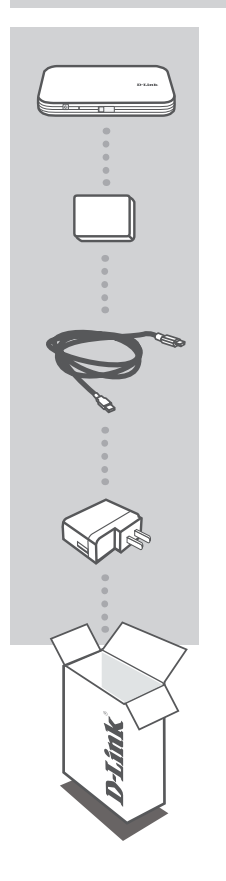

ROUTER MOBILE 3.75G DWR-530

#### BATERAI

KABEL USB MIKRO-USB KE USB

### POWER ADAPTER USB

Jika ada item-item diatas yang hilang dari paket penjualan anda, hubungi penjual.

Menggunakan baterai lain yang bukan berasal dari paket penjualannya dapat menyebabkan kerusakan atau cidera.

# PEMASANGAN PRODUK

## PEMASANGAN CEPAT

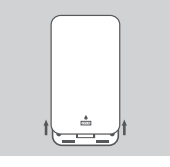

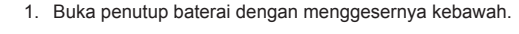

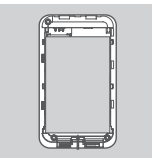

2. Lepaskan baterai.

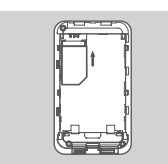

3. Masukkan kartu SIM ke slot kartu SIM dengan bagian emas menghadap kebawah, seperti pada gambar.

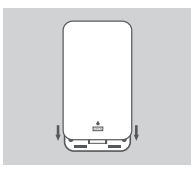

4. Pasang kembali baterai dan penutup baterai.

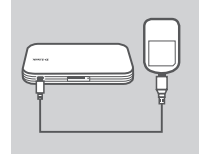

5. Hubungkan kabel USB dan hubungkan ke lubang USB dari power adapter atau sebuah PC untuk mengisi baterai.

# MODE MODEM

## PEMASANGAN CEPAT

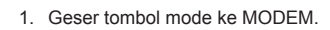

2. Hubungkan DWR-530 ke PC anda menggunakan kabel USB.

- PC anda akan mendeteksi DWR-530 secara otomatis, dan akan memulai bantuan pemasangan. Ikuti petunjuk yang muncul untuk memasangan alat bantu Connection Manager.
- 4. Klik ikon konek pada Connection Manager.

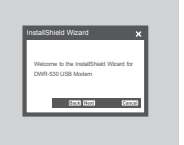

© Connect

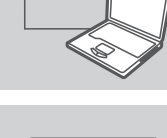

MODEM

# MODE ROUTER

## PEMASANGAN CEPAT

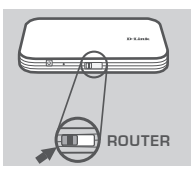

1. Geser tombol mode ke ROUTER.

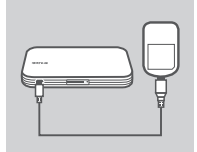

 Hubungkan DWR-530 ke sebuah PC atau ke power adapter yang ada dalam paket penjualan menggunakan kabel USB.

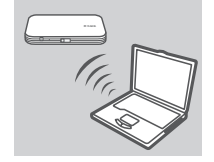

 Gunakan adapter nirkabel PC anda untuk terhubung ke jaringan nirkabel dlink\_DWR-530.

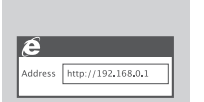

 Gunakan sebuah browser web dan buka 192.168.0.1 untuk masuk ke antar muka konfigurasi router. Username bawaannya adalah admin dan password bawaannya biarkan dalam keadaan kosong.

# PENYELESAIAN MASALAH YANG UMUM DITEMUI

### MASALAH-MASALAH PEMASANGAN DAN KONFIGURASI

- 1. BANTUAN PEMASANGAN UNTUK CONNECTION MANAGER TIDAK MUNCUL. Pada My Computer, buka CD virtual dengan label DWR-530 dan klik dua kali arsip Setup.exe.
- MENGAPA SAYA TIDAK TERHUBUNG KE LAYANAN INTERNET BERGERAK SAYA? Pastikan kartu SIM sudah dipasang dengan benar dan pastikan kartu SIM anda mempunyai lavanan data 3G. Juga, pastikan piranti lunak antivirus tidak memblok koneksi anda.
- 3. DIMANA SAYA DAPAT MENEMUKAN PETUNJUK PENGGUNAAN UNTUK DWR-530 SAYA?

Setelah menghubungkan DWR-530 ke PC anda, buka My Computer dan buka CD virtual dengan label DWR-530 untuk menemukan Petunjuk Penggunaan.

4. SAYA MEMPUNYAI MASALAH MENGGUNAKAN DWR-530 PADA MAC SAYA.

Dikarenakan MAC OS mempunyai cara berbeda menangani lubang USB, jika anda menghubungkan DWR-530 ke lubang USB yang berbeda dengan yang pertama kali anda gunakan, anda harus memasang kembali driver-nya.

## DUKUNGAN TEKNIS

Update perangkat lunak dan dokumentasi pengguna dapat diperoleh pada situs web D-Link. Dukungan Teknis untuk pelanggan:

### Dukungan Teknis D-Link melalui telepon:

Tel: +62-21-5731610

### Dukungan Teknis D-Link melalui Internet:

Email : support@dlink.co.id Website : http://support.dlink.co.id

## NOTES

## WIRELESS NETWORK REMINDER

Wireless Network Name (SSID)

Wireless Network Password

Ver. 1.00(DI) 2011/02/07 5-AS400011